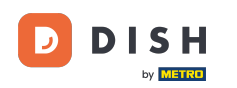

i

Dobro došli na nadzornu ploču DISH rezervacije . U ovom vodiču pokazat ćemo vam kako upravljati postavkama rezervacije.

| <b>DISH</b> RESERVATION                                |                                         |                               |                            |                                 | <b>∳</b> • · | Test Bistro | Training 🕤           | <u> </u>    |        |
|--------------------------------------------------------|-----------------------------------------|-------------------------------|----------------------------|---------------------------------|--------------|-------------|----------------------|-------------|--------|
| Reservations                                           | Have a walk-in custom reservation book! | er? Received a reservation r  | equest over phone / email? | ? Don't forget to add it to you | ar 🖉         | WALK-IN     | ADD RESERV           | /ATION      |        |
| 🛏 Table plan                                           | <ul> <li>(*)</li> </ul>                 |                               | Thu, 28 Sep -              | Thu, 28 Sep                     |              |             |                      |             |        |
| 🆞 Menu                                                 |                                         |                               |                            |                                 |              |             |                      |             |        |
| 🐣 Guests                                               | There is <b>1</b> active limit o        | configured for the selected t | ime period                 |                                 |              |             | Show                 | w more 🗸    |        |
| Feedback                                               |                                         |                               |                            |                                 |              |             |                      |             |        |
| 🗠 Reports                                              | All                                     | Completed                     |                            | ⊖ Cancelled                     |              | V 0 4       | 0 <b>F</b> 0/4       | 9           |        |
| 💠 Settings 👻                                           |                                         |                               |                            |                                 |              |             |                      |             |        |
|                                                        |                                         |                               | No reserva                 | ations available                |              |             |                      |             |        |
|                                                        | Print                                   |                               |                            |                                 |              |             |                      | 6           |        |
| Too many guests in house?<br>Pause online reservations | Designed by Hospitality Digital         | GmbH. All rights reserved.    |                            |                                 | FAQ   Terms  | of use   Im | print   Data privacy | Privacy Set | ttings |

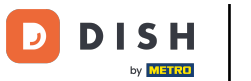

## Prvo idite na Postavke na izborniku s vaše lijeve strane.

| <b>DISH</b> RESERVATION                                |                                           |                              |                            |                               | 🌲 🌒 Test           | Bistro Traini | ing 🕤   📲      | <b>≥ ∨</b> (     |       |
|--------------------------------------------------------|-------------------------------------------|------------------------------|----------------------------|-------------------------------|--------------------|---------------|----------------|------------------|-------|
| Reservations                                           | Have a walk-in customer reservation book! | ? Received a reservation re  | equest over phone / email? | Don't forget to add it to you | Jr WAL             |               | ADD RESERVATIO | ON               |       |
| 🎮 Table plan                                           | <                                         |                              | Thu, 28 Sep - <sup>-</sup> | Thu, 28 Sep                   |                    |               |                | $\triangleright$ |       |
| 🍴 Menu                                                 |                                           |                              |                            |                               |                    |               |                |                  |       |
| 🛎 Guests                                               | There is <b>1</b> active limit cor        | nfigured for the selected ti | me period                  |                               |                    |               | Show mo        | ore 🗸            |       |
| Feedback                                               |                                           |                              |                            |                               |                    |               |                |                  |       |
| 🗠 Reports                                              | All                                       |                              | ⊖Upcoming                  | ⊖ Cancelled                   |                    | 0 🚢 0         | <b>H</b> 0/49  |                  |       |
| 🕏 Settings 👻                                           |                                           |                              |                            |                               |                    |               |                |                  |       |
| 𝔗 Integrations                                         |                                           |                              | No reservat                | tions available               |                    |               |                |                  |       |
|                                                        |                                           |                              |                            |                               |                    |               |                |                  |       |
|                                                        | Print                                     |                              |                            |                               |                    |               |                | 2                |       |
| Too many guests in house?<br>Pause online reservations | Designed by Hospitality Digital Gn        | nbH. All rights reserved.    |                            |                               | FAQ   Terms of use | e   Imprint   | Data privacy   | Privacy Sett     | tings |

DISH Rezervacija - 19 Administratorska ploča: Postavke - Rezervacije

## 2atim odaberite Rezervacije .

| DISH RESERVATION          |                                                 |                            |                           |                              | <b>¢</b> ° | Test Bist | ro Trainir  | g 💽           | <u> </u>   |        |
|---------------------------|-------------------------------------------------|----------------------------|---------------------------|------------------------------|------------|-----------|-------------|---------------|------------|--------|
| Reservations              | Have a walk-in customer? F<br>reservation book! | Received a reservation rec | quest over phone / email? | Don't forget to add it to yo | our        | WALK-IN   |             | DD RESERVA    | TION       |        |
| 🛏 Table plan              |                                                 |                            | Thu 29 Cop                | Fbu 28 Con                   |            |           |             | -             |            |        |
| <b>۳۹</b> Menu            |                                                 |                            | mu, 20 Sep -              | inu, 20 Sep                  |            |           |             |               |            |        |
| 🐣 Guests                  | There is <b>1</b> active limit config           | gured for the selected tim | ne period                 |                              |            |           |             | Show          | more 🗸     |        |
| Feedback                  |                                                 |                            |                           |                              |            |           |             |               |            |        |
| 🗠 Reports                 | All                                             | ⊖ Completed                | ⊖ Upcoming                | ⊖ Cancelled                  |            | 0 🔄       | <b>**</b> 0 | <b>F</b> 0/49 |            |        |
| 🌣 Settings 👻              |                                                 |                            |                           |                              |            |           |             |               |            |        |
| O Hours                   |                                                 |                            |                           |                              |            |           |             |               |            |        |
| Reservations              |                                                 |                            |                           |                              |            |           |             |               |            |        |
| 🛱 Tables/Seats            |                                                 |                            |                           |                              |            |           |             |               |            |        |
| 📩 Reservation limits      |                                                 |                            |                           |                              |            |           |             |               |            |        |
| % Offers                  |                                                 |                            |                           |                              |            |           |             |               |            |        |
| ↓ Notifications           |                                                 |                            | No reservat               | ions available               |            |           |             |               |            |        |
| 😭 Account                 |                                                 |                            |                           |                              |            |           |             |               |            |        |
| ${\cal S}$ Integrations   | Print                                           |                            |                           |                              |            |           |             |               | 6          |        |
| Too many guests in house? | Designed by Hospitality Digital GmbH            | I. All rights reserved.    |                           |                              | FAQ   Terr | ns of use | Imprint     | Data privacy  | Privacy Se | ttings |

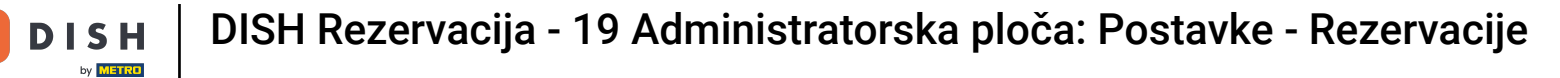

### Sada ste u postavkama za svoje rezervacije.

| DISH RESERVATION                                      |                                                                                                    | 🌲 Test Bistro Training 🕤 🛛 🏄 🗸 🚱                                                                         |
|-------------------------------------------------------|----------------------------------------------------------------------------------------------------|----------------------------------------------------------------------------------------------------|
| Reservations                                          | CHANNELS                                                                                                    | LEAD TIME                                                                                                |
| 🎮 Table plan                                          | Through which channels would you like to receive online reservations?                                                                                 | How many days in advance can a reservation be made? 365 days in advance                                  |
| 🎢 Menu                                                |                                                                                                    | How much notice is needed for an online reservation?                                                     |
| 🛎 Guests                                              | Online Widget Reserve with Facebook                                                                                                    | 2.0 hours •                                                                                              |
| Seedback                                              | Activate now                                                                                                    | ADMINISTRATION                                                                                           |
| 🗠 Reports                                             |                                                                                                    | Up to what group size would you like reservations to be automatically confirmed?                         |
| 🗢 Settings 👻                                          | G                                                                                                    | 6 people 🔹                                                                                               |
| ⊙ Hours<br>☑ Reservations                             | Reserve with Google                                                                                                    | Would you like to allow your guests to select the area they are seated in themselves?                    |
| <br>₽ Tables/Seats                                    |                                                                                                    | Yes                                                                                                    |
| <ul><li>Reservation limits</li><li>% Offers</li></ul> | You don't want to receive any reservations via your DISH Website<br>anymore? With one click, you can disable the DISH Reservation in<br>DISH Website! | ENGAGEMENT                                                                                               |
| 수 Notifications<br>중 Account                          | Remove                                                                                                    | How many minutes/hours in advance would you like to remind your guests about their upcoming reservation? |
| ${\cal S}$ Integrations                               |                                                                                                    | 2.0 hours in advance •                                                                                   |
|                                                       | CAPACITY                                                                                                    | Would you like to receive feedback from your guests about their dining experience?                       |
| Too many guests in house?                             | What is the maximum group size for reservations via the reservation                                                                                   | Yes •                                                                                                    |

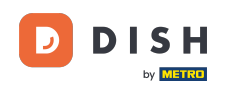

U odjeljku kanali možete odlučiti putem kojih kanala želite primati rezervacije. Da biste to učinili, kliknite na označeni prekidač.

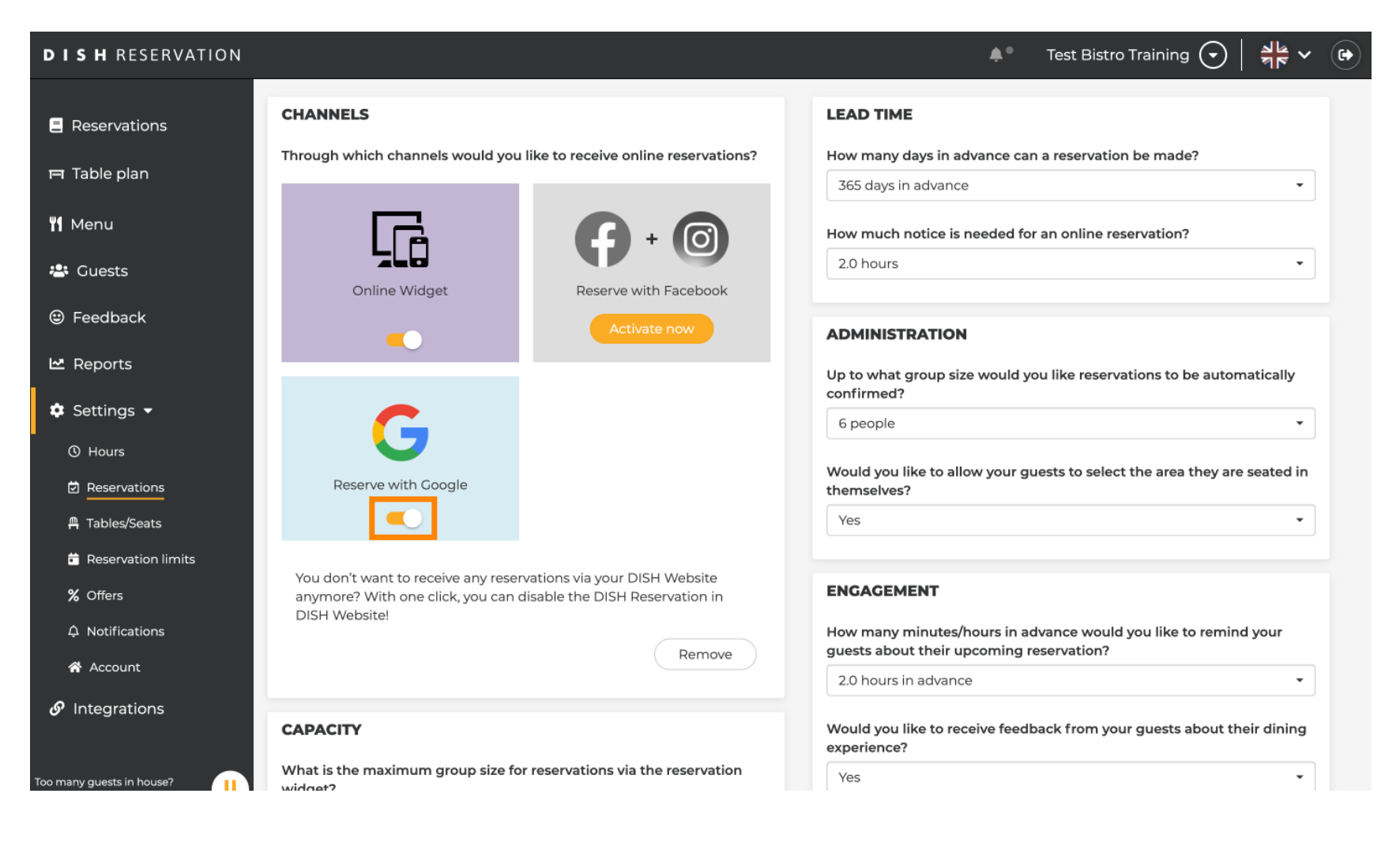

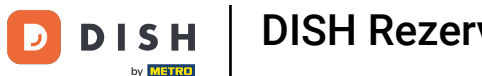

Odjeljak Vrijeme isporuke omogućuje vam da konfigurirate koliko dana unaprijed možete napraviti rezervaciju i koliko je vremena potrebno za online rezervaciju.

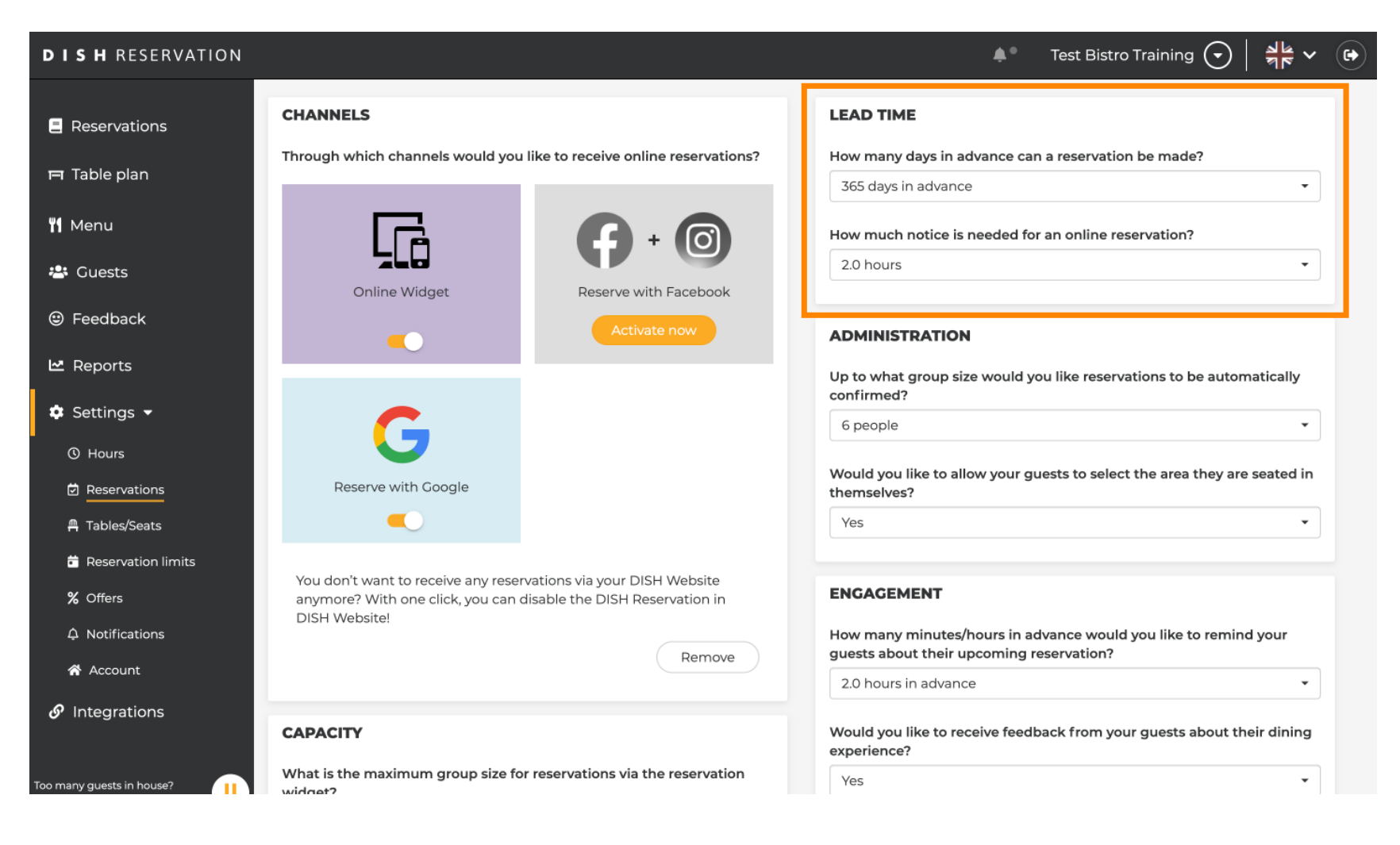

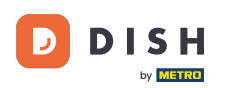

U odjeljku administracije možete podesiti pri kojoj se veličini grupe rezervacije više neće automatski potvrđivati.

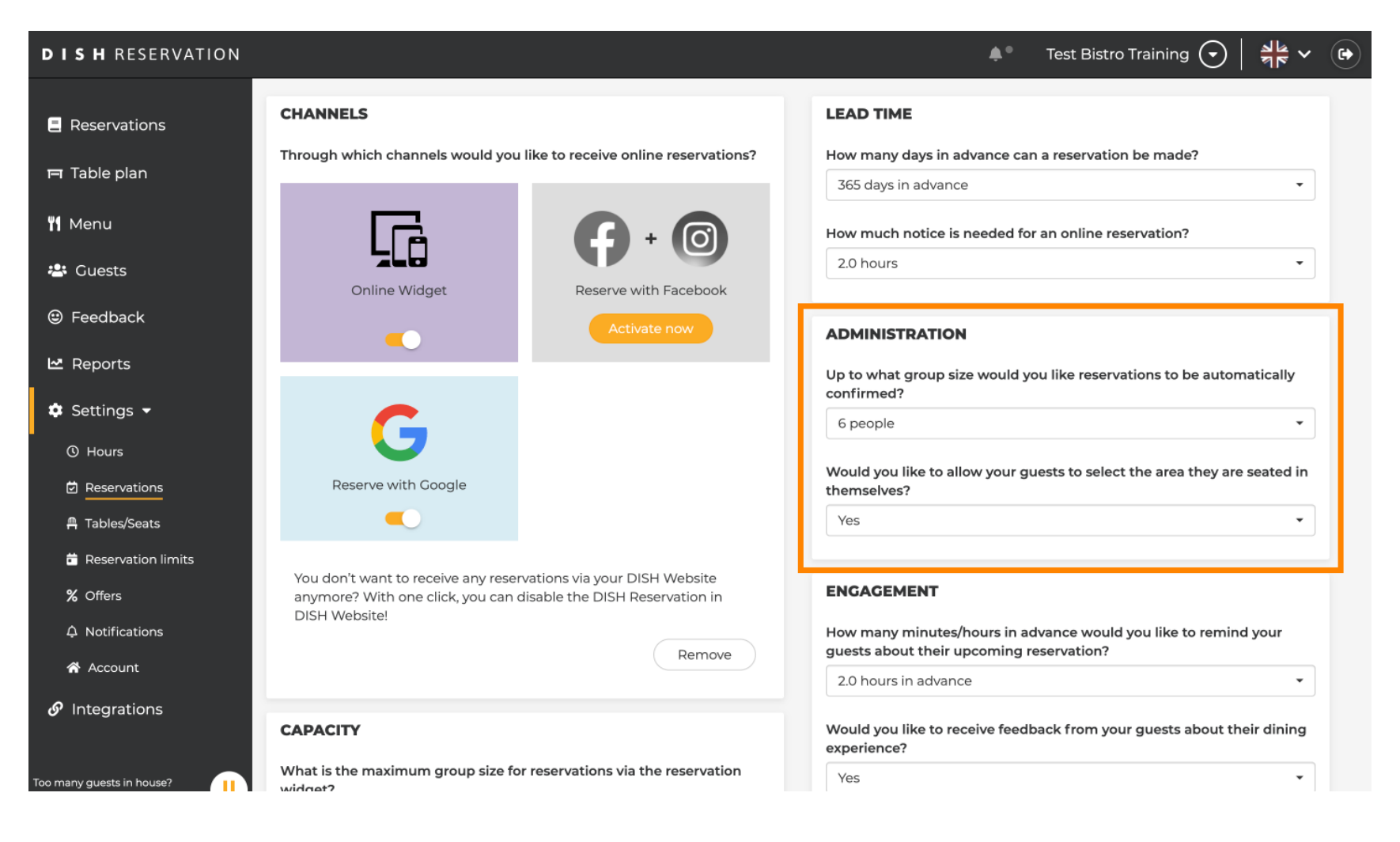

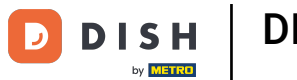

Pod odjeljkom angažman postavljate kada će gost biti podsjetnik o nadolazećoj rezervaciji i želite li od gosta dobiti povratnu informaciju o iskustvu.

| DISH RESERVATION                                                                       |                                                                                            | 🌲 🔹 Test Bistro Training 🕤 🛛 🎽 🗸 🕞                                                                                                    |
|----------------------------------------------------------------------------------------|--------------------------------------------------------------------------------------------|----------------------------------------------------------------------------------------------------|
| Reservations                                                                           |                                                                                            | Up to what group size would you like reservations to be automatically confirmed?                                                                      |
| FI Table plan                                                                          |                                                                                            | 6 people 🔹                                                                                                    |
| Reserve with Go                                                                        | ogle                                                                                       | Would you like to allow your guests to select the area they are seated in themselves?                                                                 |
| 📕 💭                                                                                    |                                                                                            | Yes 🔹                                                                                                    |
| <ul> <li>Feedback</li> <li>You don't want to rece<br/>anymore? With one cli</li> </ul> | ive any reservations via your DISH Website<br>ick, you can disable the DISH Reservation in | ENGAGEMENT                                                                                                    |
| DISH Website!                                                                          | Remove                                                                                     | How many minutes/hours in advance would you like to remind your guests about their upcoming reservation?                                              |
| 🏟 Settings 👻                                                                           |                                                                                            | 2.0 hours in advance                                                                                                    |
| O Hours CAPACITY                                                                       |                                                                                            | Would you like to receive feedback from your guests about their dining experience?                                                                    |
| Reservations     What is the maximum g     widget?                                     | group size for reservations via the reservation                                            | Yes                                                                                                    |
| Reservation limits                                                                     | •                                                                                          |                                                                                                    |
| % Offers What is the minimum g                                                         | roup size for reservations via the reservation                                             | Additional information for your quests                                                                                                    |
| A Notifications                                                                        | •                                                                                          | Make sure you communicate important information to your guests before<br>they make a reservation. It will be displayed in the last step of the widnet |
| ☆ Account<br>What is the duration of                                                   | a visit at your restaurant?                                                                |                                                                                                    |
|                                                                                        | ccupied for this period of time.                                                           |                                                                                                    |
| Too many guests in house?                                                              | 2.5 hours •                                                                                |                                                                                                    |

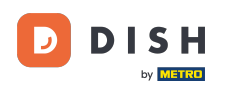

U rubrici Kapacitet možete podesiti pojedinosti o veličini grupe i nekoliko opcija glede trajanja rezervacija.

| <b>DISH</b> RESERVATION                          |                                                                                                    | 🌲 🔹 Test Bistro Training 🕤 🛛 🏄 🗸 🚱                                                                                                    |
|--------------------------------------------------|----------------------------------------------------------------------------------------------------|----------------------------------------------------------------------------------------------------|
| Reservations                                     | <b>CAPACITY</b><br>What is the maximum group size for reservations via the reservation<br>widget?                                                                                          | Would you like to receive feedback from your guests about their dining experience?                                                                     |
| "<br>"I Menu                                     | 10 people •                                                                                                    | COMMUNICATE WITH YOUR GUESTS IN THE ONLINE WIDGET                                                                                                    |
| 🛎 Guests                                         | What is the minimum group size for reservations via the reservation widget?                                                                                                    | Additional information for your guests                                                                                                    |
| 🕲 Feedback                                       | 1 person 🔹                                                                                                    | Make sure you communicate important information to your guests before<br>they make a reservation. It will be displayed in the last step of the widget. |
| 🗠 Reports                                        | What is the duration of a visit at your restaurant?<br>A table will be marked occupied for this period of time.                                                                            |                                                                                                    |
| 🗢 Settings 🗸                                     | General setting 2.5 hours -                                                                                                    |                                                                                                    |
| <ul><li>① Hours</li><li>⑦ Reservations</li></ul> | Show duration in guest confirmation and widget                                                                                                    | COVID-19 Guest Information                                                                                                    |
| A Tables/Seats                                   | Would you like your guests to set the duration of their stay?                                                                                                    | To record the contact details of all guests of a reservation, you can activate here which data should be collected in the widget                       |
| Reservation limits                               | If you select this, your guests will be able to change the default duration<br>you set by selecting their own duration in the widget. In this scenario,<br>service durations do not apply. | Address                                                                                                    |
| X Offers<br>Д Notifications                      | No                                                                                                    | Other guests names                                                                                                    |
| Account                                          |                                                                                                    | Other guests addresses                                                                                                    |
| 8 Integrations                                   | Should customers be able to reserve in 15, 30, or 60 minute intervals?         15 minutes                                                                                                  | Other guests phone numbers                                                                                                    |
| Too many guests in house?                        | BOOMING LIMIT                                                                                                    | Vaccination Status                                                                                                    |

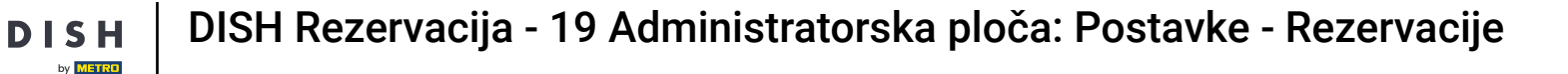

# U odjeljku komunicirajte sa svojim gostima u mrežnom widgetu , možete prikazati dodatne informacije kada gost rezervira stol putem widgeta.

| <b>DISH</b> RESERVATION   |                                                                                                    | 🌲 🔹 Test Bistro Training 🕤 🛛 丸 🕻                                                                                                    |
|---------------------------|----------------------------------------------------------------------------------------------------|----------------------------------------------------------------------------------------------------|
|                           | What is the maximum group size for reservations via the reservation widget?                                                                          | Yes 🔹                                                                                                    |
| Reservations              | 10 people 🔹                                                                                                    |                                                                                                    |
| 🛏 Table plan              | What is the minimum group size for reservations via the reservation                                                                                  | COMMUNICATE WITH YOUR GUESTS IN THE ONLINE WIDGET                                                                                   |
| 🆞 Menu                    | 1 person 👻                                                                                                    | Make sure you communicate important information to your guests before                                                               |
| 🐣 Guests                  | What is the duration of a visit at your restaurant?                                                                                                  | they make a reservation. It will be displayed in the last step of the widget.                                                       |
| Feedback                  | A table will be marked occupied for this period of time.                                                                                             |                                                                                                    |
| 🗠 Reports                 | General setting 2.5 hours •                                                                                                    |                                                                                                    |
| 🌣 Settings 👻              | Show duration in guest confirmation and widget                                                                                                    | COVID-19 Guest Information                                                                                                    |
| () Hours                  | Would you like your guests to set the duration of their stay?                                                                                        | To record the contact details of all guests of a reservation, you can activate<br>here which data should be collected in the widget |
| Reservations              | If you select this, your guests will be able to change the default duration you set by selecting their own duration in the widget. In this scenario, | Address                                                                                                    |
| 🛱 Tables/Seats            | service durations do not apply.                                                                                                    |                                                                                                    |
| 🛱 Reservation limits      | No                                                                                                    | Other guests names                                                                                                    |
| % Offers                  |                                                                                                    | Other guests addresses                                                                                                    |
| A Notifications           | Should customers be able to reserve in 15, 30, or 60 minute intervals?                                                                               |                                                                                                    |
| 😤 Account                 | 15 minutes                                                                                                    | Other guests phone numbers                                                                                                    |
| ${\cal O}$ Integrations   | BOOKING LIMIT                                                                                                    | Vaccination Status                                                                                                    |
| Too many guests in house? | Pace your guests. Set the max amount of guests allowed to book per interval                                                                          |                                                                                                    |

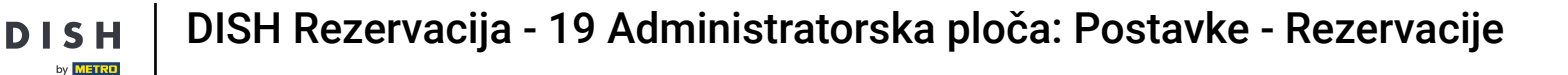

Osim toga, ako je potrebno, informacije o gostima COVID-19 možete učiniti obaveznim prilikom rezervacije stola putem widgeta. Jednostavno označite okvire za podatke koje želite prikupiti.

| <b>DISH</b> RESERVATION   |                                                                                                    | 🌲 🔹 Test Bistro Training 🕤 🛛 🎽 🖕 🕻                                                                                                  |
|---------------------------|----------------------------------------------------------------------------------------------------|----------------------------------------------------------------------------------------------------|
|                           | What is the maximum group size for reservations via the reservation<br>widget?                                                                       | Yes                                                                                                    |
| Reservations              | 10 people 🔹                                                                                                    |                                                                                                    |
| 퍼 Table plan              | What is the minimum group size for reservations via the reservation                                                                                  |                                                                                                    |
| 🆞 Menu                    | 1 person -                                                                                                    | Maltional information for your guests<br>Make sure you communicate important information to your guests before                      |
| 🐣 Guests                  | What is the duration of a visit at your restaurant?                                                                                                  | they make a reservation. It will be displayed in the last step of the widget.                                                       |
| Feedback                  | A table will be marked occupied for this period of time.                                                                                             |                                                                                                    |
| 🗠 Reports                 | General setting 2.5 hours -                                                                                                    |                                                                                                    |
| 🌣 Settings 👻              | Show duration in guest confirmation and widget                                                                                                    | COVID-19 Guest Information                                                                                                    |
| () Hours                  | Would you like your guests to set the duration of their stay?                                                                                        | To record the contact details of all guests of a reservation, you can activate<br>here which data should be collected in the widget |
| Reservations              | If you select this, your guests will be able to change the default duration you set by selecting their own duration in the widget. In this scenario, | Address                                                                                                    |
| A Tables/Seats            | service durations do not apply.                                                                                                    | Other guests names                                                                                                    |
| Reservation limits        |                                                                                                    |                                                                                                    |
|                           | Should customers be able to reserve in 15, 30, or 60 minute intervals?                                                                               | U Other guests addresses                                                                                                    |
| Account                   | 15 minutes                                                                                                    | Other guests phone numbers                                                                                                    |
| @ Integrations            |                                                                                                    | Vaccination Status                                                                                                    |
|                           | BOOKING LIMIT                                                                                                    |                                                                                                    |
| Too many guests in house? | Pace your guests. Set the max amount of guests allowed to book per interval                                                                          |                                                                                                    |

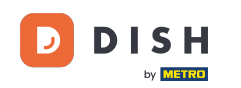

Ograničenje rezervacija odjeljka omogućuje vam postavljanje maksimalnog broja gostiju koji se mogu rezervirati po intervalu. Koristite gumb + Ograničenje rezervacije za postavljanje novog ograničenja rezervacije.

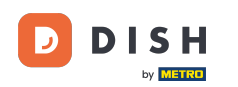

| <b>DISH</b> RESERVATION   |                                                                                                    |                                                                      |                                                    | 🌲 🍨 Test Bistro Trainii                                            | ng 🕤          | <u> </u>    |        |
|---------------------------|----------------------------------------------------------------------------------------------------|----------------------------------------------------------------------|----------------------------------------------------|--------------------------------------------------------------------|---------------|-------------|--------|
| Reservations Table plan   | What is the duration of a visit at your of A table will be marked occupied for this<br>General setting                    | estaurant?<br>period of time.<br>2.5 hours                           |                                                    |                                                                    |               | Maget.      |        |
| 🎢 Menu                    | Show duration in guest confirmation                                                                                       | n and widget                                                         | COVID-19 Guest Infor                               | rmation                                                            |               | li          |        |
| 🛎 Guests                  | Would you like your guests to set the                                                                                     | luration of their stay?                                              | To record the contact of<br>here which data should | letails of all guests of a reserva<br>d be collected in the widget | tion, you can | activate    |        |
| 🕲 Feedback                | If you select this, your guests will be abl<br>you set by selecting their own duration<br>service durations do not apply. | e to change the default duration<br>in the widget. In this scenario, | Address                                            |                                                                    |               |             |        |
| 🗠 Reports                 | No                                                                                                    | •                                                                    | Other guests name                                  | <b>'</b> S                                                         |               |             |        |
| 🌣 Settings 👻              |                                                                                                    |                                                                      | Other guests addre                                 | esses                                                              |               |             |        |
| () Hours                  | Should customers be able to reserve in                                                                                    | 15, 30, or 60 minute intervals?                                      |                                                    |                                                                    |               |             |        |
| Reservations              | 15 minutes                                                                                                    | •                                                                    | Other guests phone                                 | e numbers                                                          |               |             |        |
| 🛱 Tables/Seats            |                                                                                                    |                                                                      | Vaccination Status                                 |                                                                    |               |             |        |
| 🛱 Reservation limits      | BOOKING LIMIT                                                                                                    |                                                                      |                                                    |                                                                    |               |             |        |
| % Offers                  | Pace your guests. Set the max amoun interval                                                                              | of guests allowed to book per                                        |                                                    |                                                                    |               |             |        |
| ↓ Notifications           | + Booking limit                                                                                                    |                                                                      |                                                    |                                                                    |               |             |        |
| 😚 Account                 |                                                                                                    |                                                                      |                                                    |                                                                    |               |             |        |
| ${\cal O}$ Integrations   |                                                                                                    |                                                                      |                                                    |                                                                    | s             | AVE         |        |
| Too many guests in house? | Designed by Hospitality Digital GmbH. All rights rese                                                                     | ved.                                                                 | F                                                  | AQ   Terms of use   Imprint                                        | Data privacy  | Privacy Set | ttings |

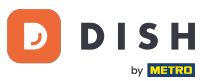

## • Nakon što ste podesili postavke, kliknite na SAVE kako biste primijenili promjene.

| <b>DISH</b> RESERVATION         |                                                                                       |                                   | ♦°                                                                  | Test Bistro Training 🕤                                     | ** ~ •                |
|---------------------------------|---------------------------------------------------------------------------------------|-----------------------------------|---------------------------------------------------------------------|------------------------------------------------------------|-----------------------|
| Reservations                    | What is the duration of a visit at your n<br>A table will be marked occupied for this | estaurant?<br>period of time.     |                                                                     |                                                            | le maget.             |
| <b>"1</b> Menu                  | Show duration in guest confirmation                                                   | n and widget                      | COVID-19 Guest Information                                          |                                                            | 6                     |
| 🐣 Guests                        | Would you like your guests to set the o                                               | duration of their stay?           | To record the contact details of<br>here which data should be colle | all guests of a reservation, you ca<br>ected in the widget | an activate           |
| Feedback                        | you set by selecting their own duration service durations do not apply.               | in the widget. In this scenario,  | Address                                                             |                                                            |                       |
| Reports                         | No                                                                                    | •                                 | Other guests names                                                  |                                                            |                       |
| ♥ Settings ♥<br>③ Hours         | Should customers be able to reserve in                                                | n 15, 30, or 60 minute intervals? | Other guests addresses                                              |                                                            |                       |
| Reservations                    | 15 minutes                                                                            | •                                 | Other guests phone number                                           | ers                                                        |                       |
| A Tables/Seats                  | BOOKING LIMIT                                                                         |                                   | Vaccination Status                                                  |                                                            |                       |
| <b>%</b> Offers                 | Pace your guests. Set the max amount interval                                         | of guests allowed to book per     |                                                                     |                                                            |                       |
| A Notifications                 | + Booking limit                                                                       |                                   |                                                                     |                                                            |                       |
| Account     Account     Account |                                                                                       |                                   |                                                                     |                                                            | SAVE                  |
| foo many guests in house?       | Designed by Hospitality Digital GmbH. All rights rese                                 | ved.                              | FAQ   Te                                                            | erms of use   Imprint   Data privac                        | :y   Privacy Settings |

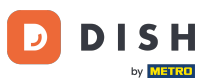

#### To je to. Završili ste vodič i sada znate kako upravljati postavkama rezervacije.

| DISH RESERVATION                                       |                                                                             | 🌲 Test Bistro Training 🕤   📲 🗸 🕞                                                                                                    |
|--------------------------------------------------------|-----------------------------------------------------------------------------|----------------------------------------------------------------------------------------------------|
| Reservations                                           | CHANNELS                                                                    | LEAD TIME                                                                                                    |
| 🛏 Table plan                                           | Through which channels would you like to receive online reservations?       | How many days in advance can a reservation be made?                                                                                                    |
| 🎢 Menu                                                 |                                                                             | How much notice is needed for an online reservation?                                                                                                    |
| 😩 Guests                                               | Online Widget Reserve with Facebook                                         | 2.0 hours •                                                                                                    |
| eedback                                                | Activate now                                                                | ADMINISTRATION                                                                                                    |
| 🗠 Reports                                              |                                                                             | Up to what group size would you like reservations to be automatically                                                                                                    |
| 🗢 Settings 👻                                           | G                                                                           | 6 people                                                                                                    |
| <ul> <li>() Hours</li> <li>☑ Reservations</li> </ul>   | Reserve with Google                                                         | Would you like to allow your guests to select the area they are seated in themselves?                                                                                                    |
| A Tables/Seats                                         |                                                                             | Yes 🔹                                                                                                    |
| <ul> <li>Reservation limits</li> <li>Offers</li> </ul> | You don't want to receive any reservations via your DISH Website            | ENGAGEMENT                                                                                                    |
| A Notifications                                        | DISH Website!                                                               | How many minutes/hours in advance would you like to remind your                                                                                                    |
| 🕈 Account                                              | Remove                                                                      | 2.0 hours in advance <ul> <li>The servation is advance</li> <li>The servation is advance</li></ul> |
|                                                        | CAPACITY                                                                    | Would you like to receive feedback from your guests about their dining experience?                                                                                                    |
| Too many guests in house?                              | What is the maximum group size for reservations via the reservation widget? | Yes                                                                                                    |

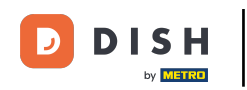

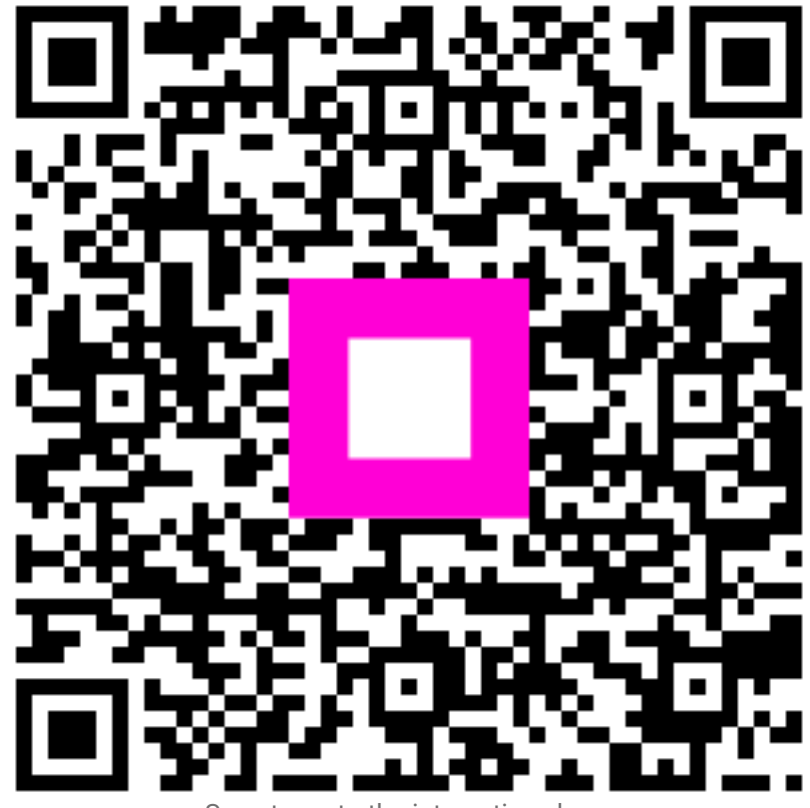

Scan to go to the interactive player